## Brug af OS2Faktor programmet i Google Chrome

| Fase                                                                                         | Kommentar                                                                                                    | Tast                                                                                                    |
|----------------------------------------------------------------------------------------------|----------------------------------------------------------------------------------------------------|----------------------------------------------------------------------------------------------------|
| OS2faktor er en funktion der kan bruges til 2-faktor godkendelse fra Google Chrome i Citrix. |                                                                                                    |                                                                                                    |
| Benyt Lokal<br>IdP                                                                           | Åben siden, som du ønsker at åbne med MitID<br>Erhverv. Vælg fanen Lokal IdP                                            | NEMLOG-IN:"  MitD Nem1D negleful Gold (dP  Log på hes Virk Mit 2  BRUGER:D © Log prå med Nem2D? Log prå ned for an remeater dad aver                                                                                 |
| Vælg<br>organisation                                                                         | Vælg "Aabenraa kommune"<br>Sæt flueben i Husk mit valg<br>Tryk på Næste                                                 | Vælg organisation<br>Aabenraa kommune, 29189854, Aabenraa Kommu<br>I Husk mit valg<br>Næste                                                                                                    |
| Login                                                                                        | Skriv dit Brugernavn og Kodeord (det samme<br>som benyttes til Citrix, Nexus, webmail ol.<br>Tryk på Login              | Langement     Langement     Langement     Langement     Langement     Langement     Langement     Langement     Langement                                                                                            |
| Vælg 2-<br>faktor enhed                                                                      | Vælg den 2-faktor enhed du ønsker at bruge,<br>f.eks. Citrix<br>Har du kun én 2-faktor enhed, vises denne side<br>ikke! | <ul> <li>▲ tagin , , , , , , , , , , , , , , , , , , ,</li></ul>                                                                                                    |
| Verificer dit<br>login                                                                       | Klik på OS2faktor popupen og skriv din PIN<br>kode.                                                                     | et: osztawer – – – × Godkend login forespørgsel Der er ankommet en login forespørgsel kl 11:09 fra Aabenraa Kommune Vil du godkende nedenstående kontrolkode og gennemføre login? Indtast PIN-kode IN Ativis Godkend |